Тренинговый Центр Анфисы Бреус "Вдохновение"

Пошаговые инструкции по управлению и ведению блога на WordPress

# Урок №25

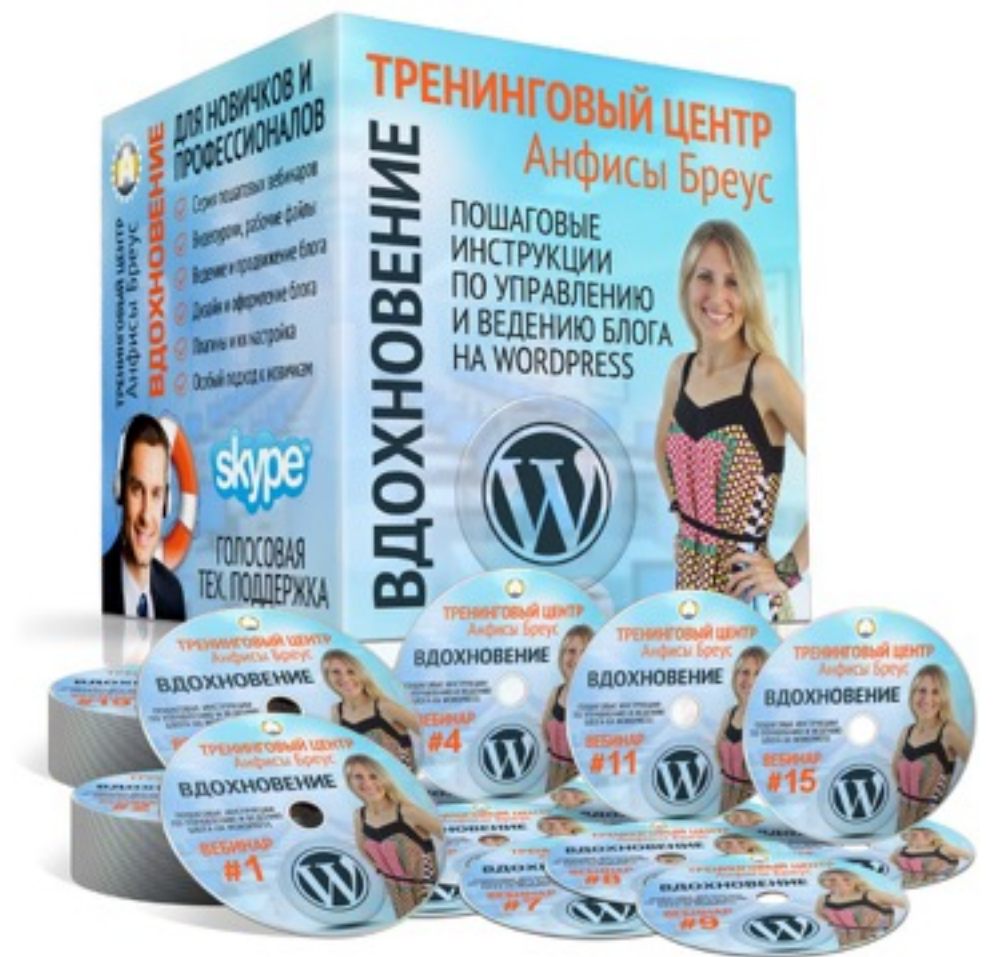

Тема: Видео с YouTube: Загрузка видео, вставка в статью, редактирование код

#### Вопросы:

- · Как добавить видео на Youtube
- Как попасть в раздел «Менеджер видео» на YouTube
- Где взять код/ссылку для вставки видео с Youtube
- З разные ссылки на видео для вставки
- Вставка видео с Youtube по технологии oEmbed
- Вставка видео с Youtube с помощью shortcode [embed]...[/embed]
- Вставка видео с Youtube с помощью HTML-кода iframe
- Расширенные настройки HTML-кода iframe
- Дополнительные параметры HTML-кода iframe

### Как добавить видео на YouTube

http://wptraining.ru

#### Добавить видео на Youtube

Зайти на Youtube под своим логином и паролем

- 1.Нажать на кнопку «Добавить видео»
- 2.Из выпадающего списка выбрать «Открытый доступ»
- 3. Нажать на кнопку со стрелочкой вверх, выбрать файл для загрузки

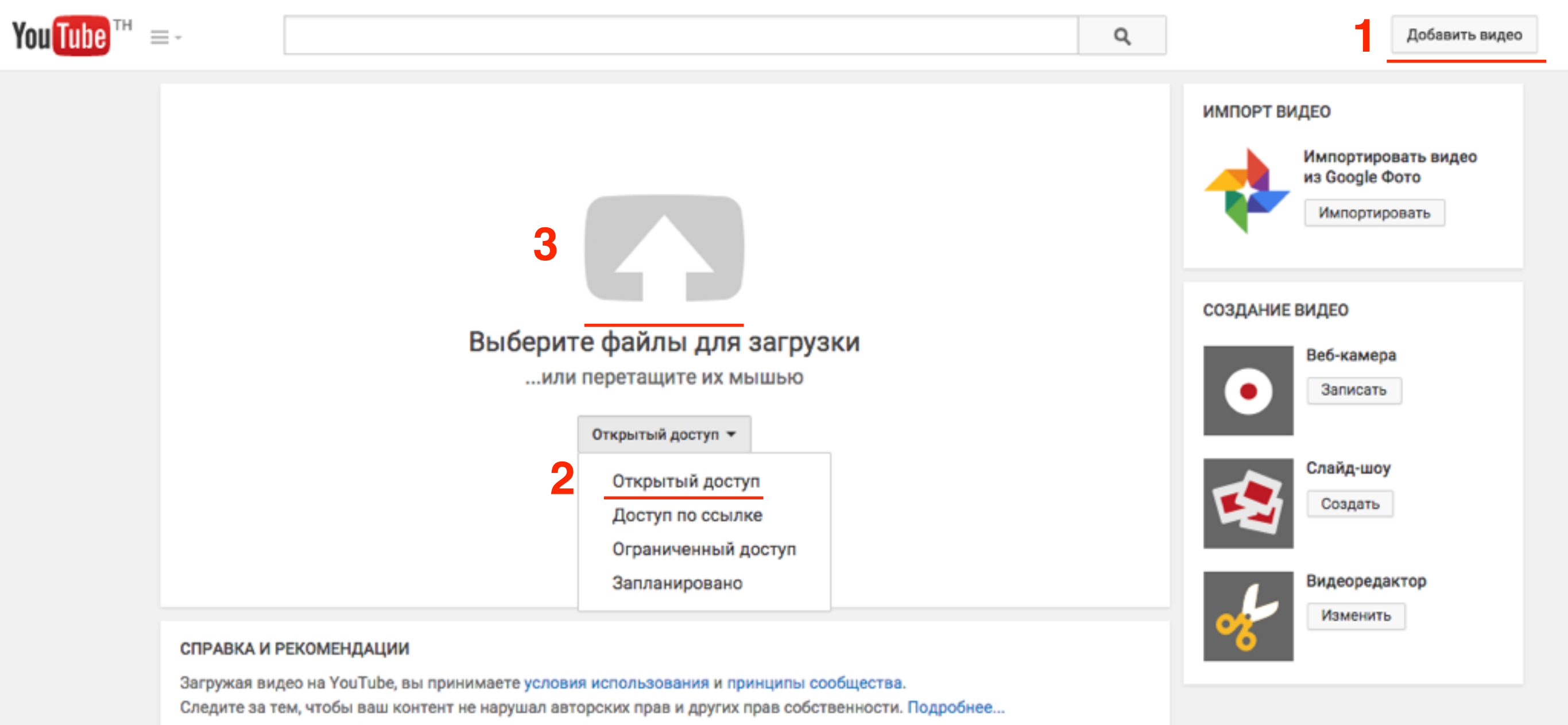

Как добавить видео Устранение неполадок На мобильном устройстве

Настройка основной информации

1. Во вкладке «Основная информация»

2. Заполнить поля «Заголовок»

«Описание» «Ключевые слова»

3. Еще раз проверить доступ

| ou Tube™ = · | -                                                                                                    |                                                                                                    | Q. Добавить видео                                                                                  | ð |
|--------------|----------------------------------------------------------------------------------------------------|----------------------------------------------------------------------------------------------------|----------------------------------------------------------------------------------------------------|---|
|              | ¢                                                                                                    | ЗАГРУЖЕНО 2 %<br>Загрузка видео. Не закрывайте страницу до завершения загрузки.<br>Основная информация Монетизация Расширенные настройки                                                          | Осталось 11 минут. 🗙 Опубликовать                                                                  |   |
|              | Состояние загрузки<br>Идет загрузка видео<br>Ваше видео будет доступно по<br>следующему адресу:<br>http://youtu.be/-U9jsALrqJE | 231 Предисловие к уроку Информация для новеньких<br>http://wptraining.ru -Tренининговый центр по WordPress<br>"Вдохновение"<br>http://wpwebinar.ru - комната проведения вебинаров по<br>WordPress | Открытый доступ • 3<br>Добавьте сообщение к видео<br>Лакже опубликовать в<br>• Добавить в плейлист |   |
|              |                                                                                                    | ЗНАЧКИ ВИДЕО 🕜<br>Значки видео появятся после завершения его обработки. Свой<br>Макси                                                                                                    | <b>й значок</b><br>имальный размер файла – 2MB.                                                    |   |
|              |                                                                                                    |                                                                                                    | Менеджер видео + Добавить другое видео                                                             |   |

- Расширенные настройки
- 1. Перейти во вкладку «Расширенные настройки»
- 2. Выбрать Категорию
- 3. Настройки распространения. Поставить галочку «Разрешить

встраивание видео»

|                                                    | ЗАГРУЖЕНО 67 %                                                                                                    |                      |                              | Осталось 4 минуты. 🗶         | Опубликовать      |
|----------------------------------------------------|----------------------------------------------------------------------------------------------------|----------------------|------------------------------|------------------------------|-------------------|
| <u>ن</u>                                           | Загрузка видео. Не закр                                                                                                    | ываите страницу до з | авершения загрузки.          | LUID HOUXP                   | лепные наменения. |
|                                                    | Основная информация                                                                                                    | Монетизация          | Расширенные настройки        | .1                           |                   |
|                                                    | Комментарии                                                                                                    |                      | Категория                    |                              |                   |
| Состояние загрузки<br>Идет загрузка видео          | 🖌 Разрешить комментарии                                                                                                    | Одобренные 👻         | Образование                  | )                            | - 2               |
| Заше видео будет доступно по<br>следующему адресу: | Разрешить пользователя                                                                                                    | м просматривать рейт | инг                          |                              | _                 |
| http://youtu.be/-U9jsALrqJE                        | этого видео                                                                                                    |                      | Mecto chemi                  | CM                           | Поиск             |
|                                                    | Лицензия и права собственн                                                                                                    | ости 🕜               |                              |                              |                   |
|                                                    | Лицензия Creative Commons – с                                                                                                    | указанием автор 👻    | Язык видео                   |                              |                   |
|                                                    | Распространение                                                                                                    |                      | Русский -                    |                              |                   |
|                                                    | • Везде                                                                                                    |                      | Дата записи                  |                              |                   |
|                                                    | Открыть доступ к этому видео на всех платформах На коммерческих платформах<br>Открыть доступ к этому видео только на коммерческих<br>платформах |                      |                              |                              | Сегодня           |
|                                                    |                                                                                                    |                      | Статистика                   | зидео                        |                   |
|                                                    |                                                                                                    |                      | 🗸 Показыва                   | ать всем статистику на стран | ице просмотра     |
|                                                    | Причина отсутствия субтитро                                                                                                    | ов 🕜                 | видео 🔞                      |                              |                   |
|                                                    | Выберите                                                                                                    |                      | <ul> <li>ЗД-видео</li> </ul> |                              |                   |
|                                                    | Настройки распространения                                                                                                    |                      | Нет предпоч                  | тений 👻                      |                   |
|                                                    | З Разрешить встраивание видео<br>Уведомлять подписчиков                                                                                         |                      |                              |                              |                   |
|                                                    |                                                                                                    |                      | Заявление о                  | Заявление о контенте         |                   |
|                                                    |                                                                                                    |                      | реклама. 🔞                   | део есть продакт-плеисмент   | или прямая        |
|                                                    | Ограничения по возрасту                                                                                                    |                      |                              |                              |                   |
|                                                    | Включить ограничение по                                                                                                    | возрасту 🔞           |                              |                              | http://wp         |

#### http://wptraining.ru

#### Публикация видео

 Шкала загрузки: слева загружено %, справа сколько времени осталось
 Нажать на кнопку «Опубликовать»

| ~                                                                                 | ЗАГРУЖЕНО 67 %<br>Загрузка видео. Не закрывайте страницу до заверше                                                                                                    | ния загрузки.                 | Осталось 4 минуты. 🛪<br>Есть несохранен | Опубликовать<br>ные изменения. |
|-----------------------------------------------------------------------------------|----------------------------------------------------------------------------------------------------|-------------------------------|-----------------------------------------|--------------------------------|
| •                                                                                 | Основная информация Монетизация Расшире                                                                                                    | енные настройки               |                                         |                                |
| остояние загрузки<br>Ідет загрузка видео                                          | Комментарии<br>Разрешить комментарии Одобренные -                                                                                                    | Категория<br>Образование      | -                                       |                                |
| Заше видео будет доступно по<br>:ледующему адресу:<br>http://youtu.be/-U9jsALrqJE | Разрешить пользователям просматривать рейтинг<br>этого видео                                                                                                    | Место съемки                  |                                         | Поиск                          |
|                                                                                   | Лицензия и права собственности 😨<br>Лицензия Creative Commons – с указанием автор 👻                                                                                                    | Язык видео<br>Русский т       |                                         |                                |
|                                                                                   | <ul> <li>Везде<br/>Открыть доступ к этому видео на всех платформах</li> <li>На коммерческих платформах<br/>Открыть доступ к этому видео только на коммерческих<br/>платформах</li> </ul> | Дата записи<br>Статистика ви/ | део<br>ь всем статистику на странице    | Сегодня                        |

1

Дождитесь полной загрузки видео
 Дождитесь обработки вдео

#### Дождитесь загрузки и обработки

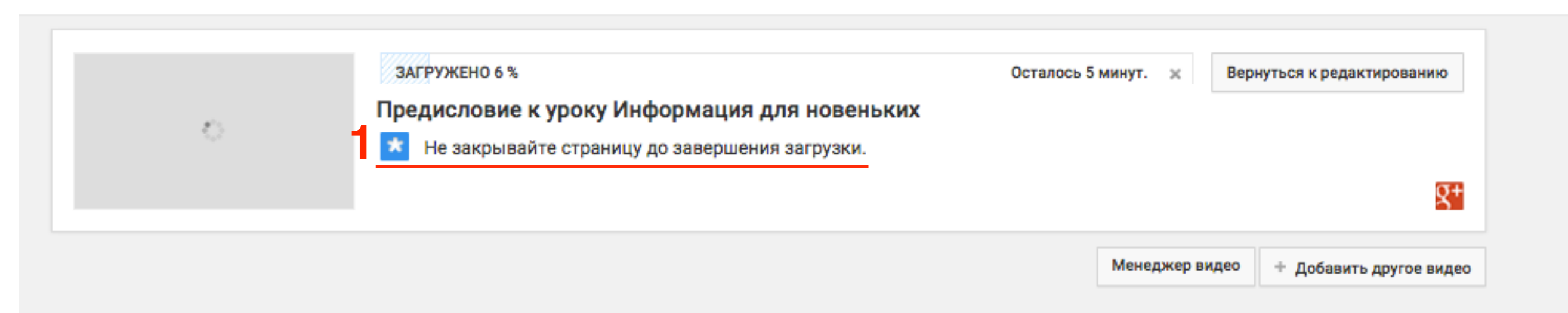

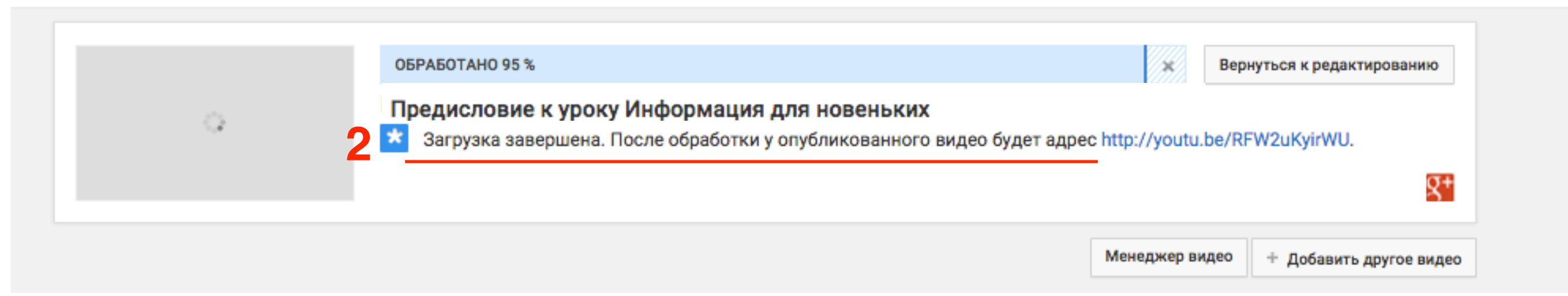

#### http://wptraining.ru

### **ШАГ6** Выбор миниатюры

1.После того как видео загрузиться и обработается, нажмите на кнопку «Вернуться к редактированию»

| Image: Specific Specific Sp          |                                                                                                    | Q                                                                             | Добавить вид               |
|----------------------------------------------------------------------------------------------------|----------------------------------------------------------------------------------------------------|-------------------------------------------------------------------------------|----------------------------|
| I de la constante de la constante de la con | Политична и солор Андисии Корпу<br>•Вдохновение<br>Политична инструмант на утакивната<br>и апрачная боло на инструмант на утакивната<br>•Урок №23<br>Тема: Каж редактировать изображения во<br>встронение редактировать изображения во<br>встронение редактировать изображения во                                                                                                    | Предисловие к уроку Информация для новеньких<br>Поделиться НТМL-код Эл. почта | Вернуться к редактированию |
|                                                                                                    | Eromole som i spagning undersom die spagning     Eromole som i spagning undersom die spagning     Eromole som eromole undersom die spagning     Eromole som eromole undersom die spagning     Eromole som eromole undersom die spagning     Eromole som eromole undersom die spagning     Eromole som eromole undersom die spagning     Eromole som eromole undersom eromole undersom e | f 🔽 🖉 🕒 🍜 🛨 👰<br>https://voutu.be/-U9isALraJE                                 |                            |
|                                                                                                    |                                                                                                    |                                                                               |                            |

### ШАГ7 Выбор миниатюры

- 1. Выбрать одну из предложенных миниатюр либо загрузить свою (нажать на кнопку «Свой значок»)
- 2. Нажать на кнопку «Сохранить»

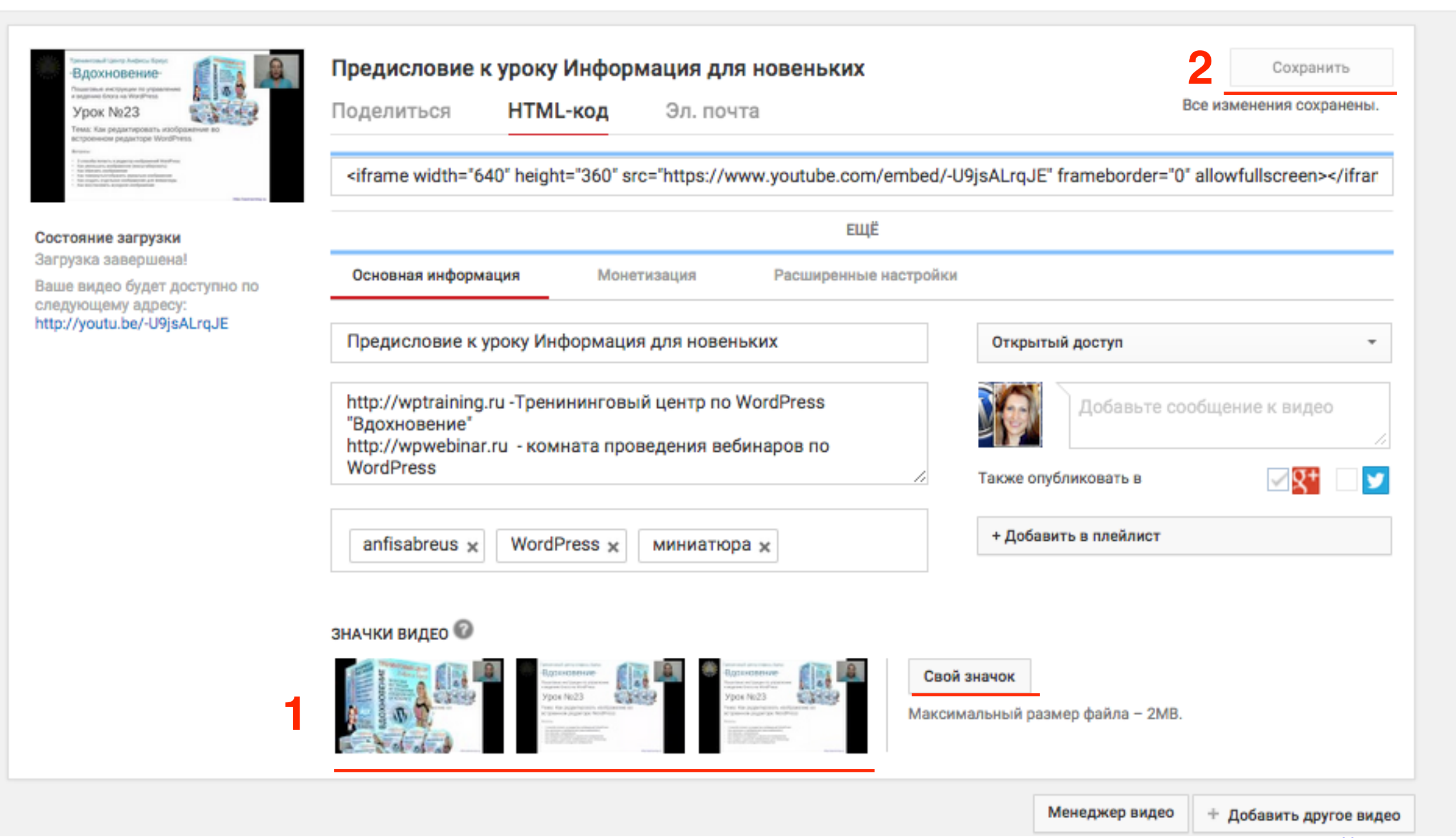

#### http://wptraining.ru

# Как попасть в «Менеджер видео» на YouTube

### Способ 1 Менеджер видео

1. Если Вы все еще находитесь в настройках видео после загрузки, нажмите на кнопку «Менеджер видео» в конце страницы справа

| Вдохновение                                                                                                    | Предисловие к уроку Информация для новеньких                                                                                                    | Сохранить                  |
|----------------------------------------------------------------------------------------------------|----------------------------------------------------------------------------------------------------|----------------------------|
| Павителия на судурни по рубоватия<br>а издание бола на WorkPress<br>Урок №23<br>Тема: Как редактировать изображение во<br>встроенном редакторе WordPress                                                                                                    | Поделиться НТМL-код Эл. почта                                                                                                    | Все изменения сохранены.   |
| <ul> <li>Frankrik</li> <li>Frankrik i sprache verdigenered Right/ess</li> <li>Sis person in schlagering verdigenered</li> <li>Sis opper-verdigenere</li> <li>Sis opper-verdigenere</li> <li>Sis opper-verdigene</li> <li></li></ul> | <iframe frameborder<="" height="360" src="https://www.youtube.com/embed/-U9jsALrqJE" td="" width="640"><td>="0" allowfullscreen&gt;</td></iframe>                     | ="0" allowfullscreen>      |
| остояние загрузки                                                                                                    | ЕЩЁ                                                                                                    |                            |
| агрузка завершена!<br>аше видео будет доступно по<br>педующему адресу:                                                                                                    | Основная информация Монетизация Расширенные настройки                                                                                                    |                            |
| tp://youtu.be/-usjsALrqJE                                                                                                    | Предисловие к уроку Информация для новеньких Открытый доступ                                                                                                    | *                          |
|                                                                                                    | http://wptraining.ru -Тренининговый центр по WordPress<br>"Вдохновение"<br>http://wpwebinar.ru - комната проведения вебинаров по<br>WordPress // Также опубликовать в | е сообщение к видео<br>//  |
|                                                                                                    | anfisabreus 🗙 WordPress 🗙 миниатюра 🗙                                                                                                    | r                          |
|                                                                                                    | значки видео 🎯                                                                                                    |                            |
|                                                                                                    | Волжование<br>Урок №23<br>Урок №23<br>Полжование<br>Полжование<br>Урок №23<br>Полжование<br>Урок №23                                                                  | MB.                        |
|                                                                                                    | Менеджер вид                                                                                                    | ео + Добавить другое видео |

#### http://wptraining.ru

# Способ 2 Менеджер видео

1. Если у Вас уже загружено видео и Вы только вошли в свой аккаунт в Youtube, нажмите на кнопку «**Меню**» слева вверху

2. Выбрать в меню «Мой канал»

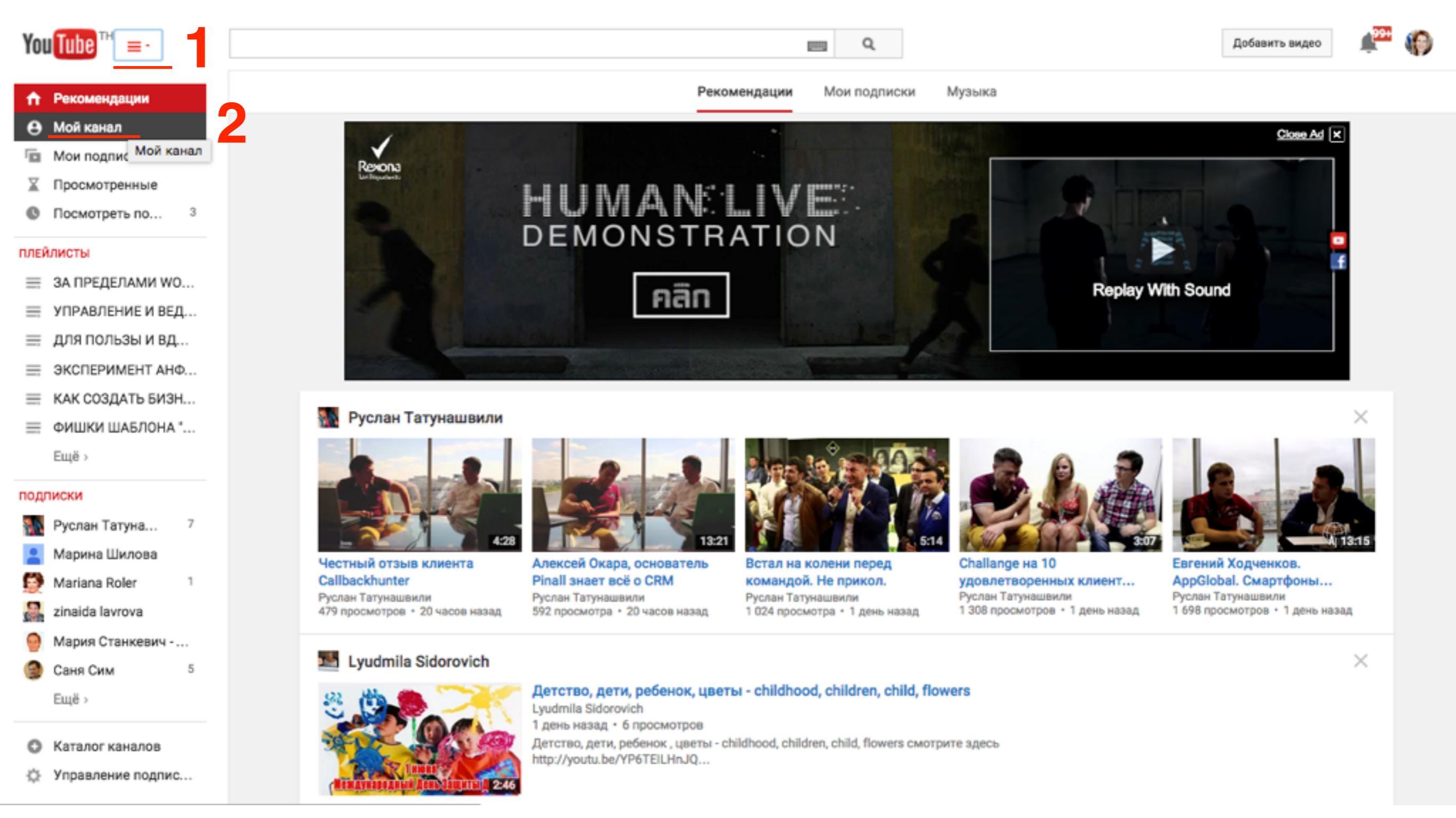

# Способ 2 Менеджер видео

#### 3. нажать на ссылку «Менеджер видео»

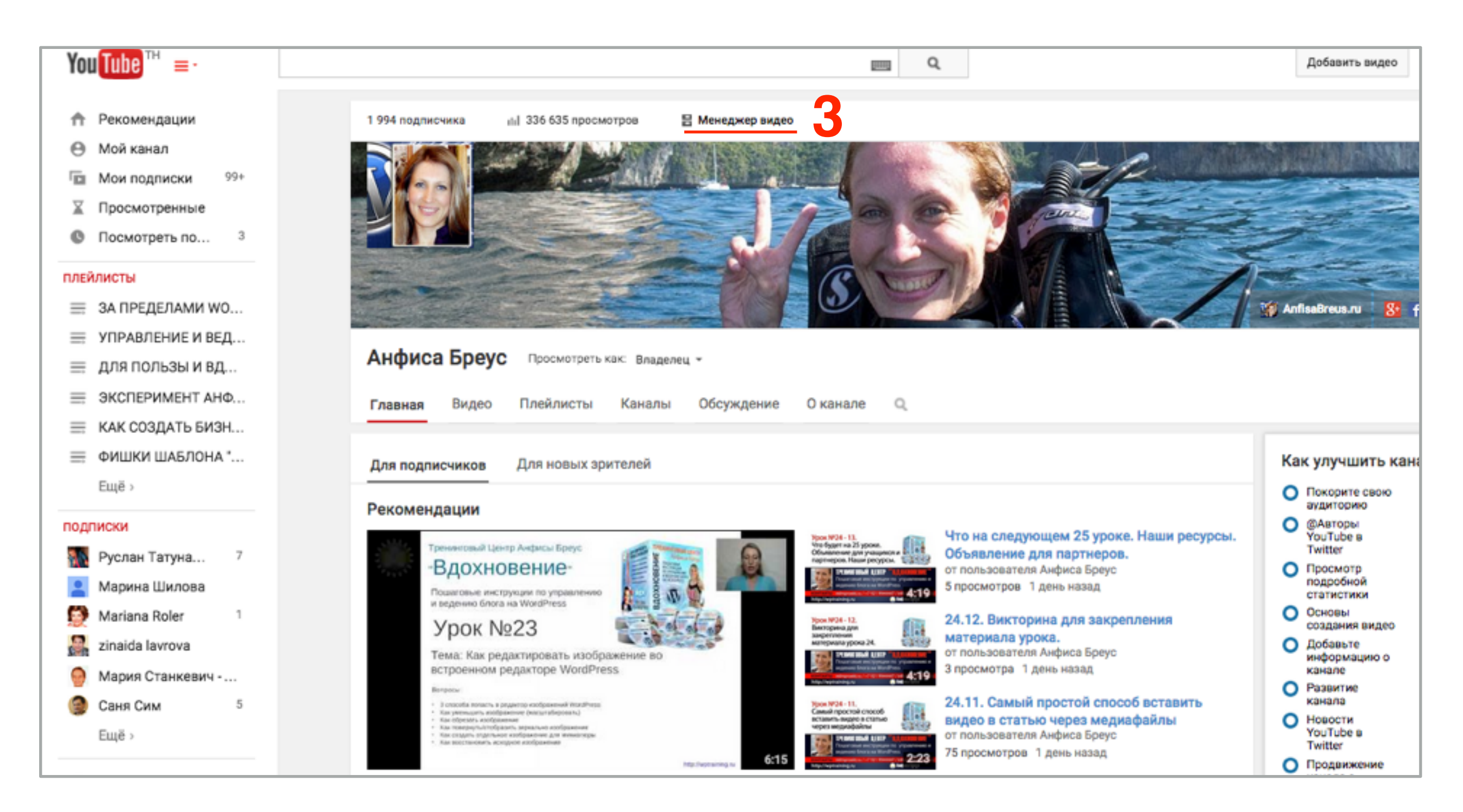

| Видео                                                                                  | Поиск видео             | -                     | Q          |
|----------------------------------------------------------------------------------------|-------------------------|-----------------------|------------|
| Действия • Добавить в                                                                  | Показать: Самые новые 🔻 |                       | Ħ          |
| Предисловие к уроку Информация для новеньких НD<br>4 июня 2015 г., 17:17<br>Изменить ▼ | <u>()</u> 3             | ini 0<br>i∰ 0<br>pm 0 | <b>∌</b> 0 |

#### скриншот видео

- 2. Когда видео уже доступно для просмотра -
- вместо скриншота серая заставка

Поиск видео

Показать: Самые новые

Э

Ś

Q

≣

夢 0

==

nhi O

i 🖞 0

**D** 

http://wptraining.ru

1. Когда видео еще не доступно для просмотра -

### Менеджер видео

Добавить в

4 июня 2015 г., 17:17

\*

Изменить

4

Предисловие к уроку Информация для новеньких HD 🛞

Видео

Действия -

### Где взять код/ссылку для вставки видео с YouTube

#### Открыть видео для просмотра

1. Зайдите в «менеджер файлов»

2. Кликните по заголовку видео

| Вид | идео                                                                                                    |                                                                                                    |           | Поиск видео   |                          | Q            |
|-----|----------------------------------------------------------------------------------------------------|----------------------------------------------------------------------------------------------------|-----------|---------------|--------------------------|--------------|
|     | <b>Действия -</b> Добав                                                                                                    | ить в<br>Предисловие к уроку Информация для новеньких                                                                                                    | Показать: | Самые новые 🔻 | =                        | II           |
|     | Sport field and the sport of the sport of th | Предисловие к уроку Информация для новеньких HD 💿 2<br>4 июня 2015 г., 17:17<br>Изменить 🔹                                                                                                    | 8         | 2 \$          | 0 Inte<br>0 #0<br>0 == 0 | <b>#</b> 0   |
|     | Урас МОН - 12.<br>Что будят на 25 уроке.<br>Объятение для укадунства<br>партнеров. Наше ресурса.<br>Применение для укадунства<br>Применение для и составание и составание и<br>партнеров. Наше ресурса.                                                                                                    | Что на следующем 25 уроке. Наши ресурсы. Объявление для партнеров. НD 🛞<br>2 июня 2015 г., 13:32   ОПУБЛИКОВАНО 2 июня 2015 г., 20:30<br>Изменить 🔹 🔊 Создать объявление для рекламы этого видео                                                                                                    | 3         | ✓ \$          | itil 5<br>i∉ 0<br>⊯ 0    | <b>#</b> ⊨ 0 |
|     | View WOH-12<br>Bencipsed gam<br>Antephato ypoko 24.                                                                                                    | 24.12. Викторина для закрепления материала урока. HD ()         2 июня 2015 г., 13:27   ОПУБЛИКОВАНО 2 июня 2015 г., 20:00         Изменить •         •         •         •         •         •         •         •         •         •         •         •         •         •         •         •         •         •         •         •         •         •         •         •         •         •         •         •         •         •         •         •         •         •         •         •         •         •      < | 3         | ✓ \$          | uhi 3<br>u∉ 0<br>⊯ 0     | <b>#</b> 0   |
|     | Vipue W24 - 11.<br>Consult spoctadi cassoo<br>erges weges degeografies<br>uppes weges obtains                                                                                                    | 24.11. Самый простой способ вставить видео в статью через медиафайлы НD (<br>2 июня 2015 г., 13:24   ОПУБЛИКОВАНО 2 июня 2015 г., 19:30<br>Изменить  Создать объявление для рекламы этого видео                                                                                                    | ঙ         | ✓ \$          | ini 75<br>i∉ 0<br>⊫ 0    | <b>#</b> 0   |

### Ссылки на видео для вставки

http://wptraining.ru

### 1. В адресной строке браузера

https://www.youtube.com/watch?v=-U9jsALrqJE

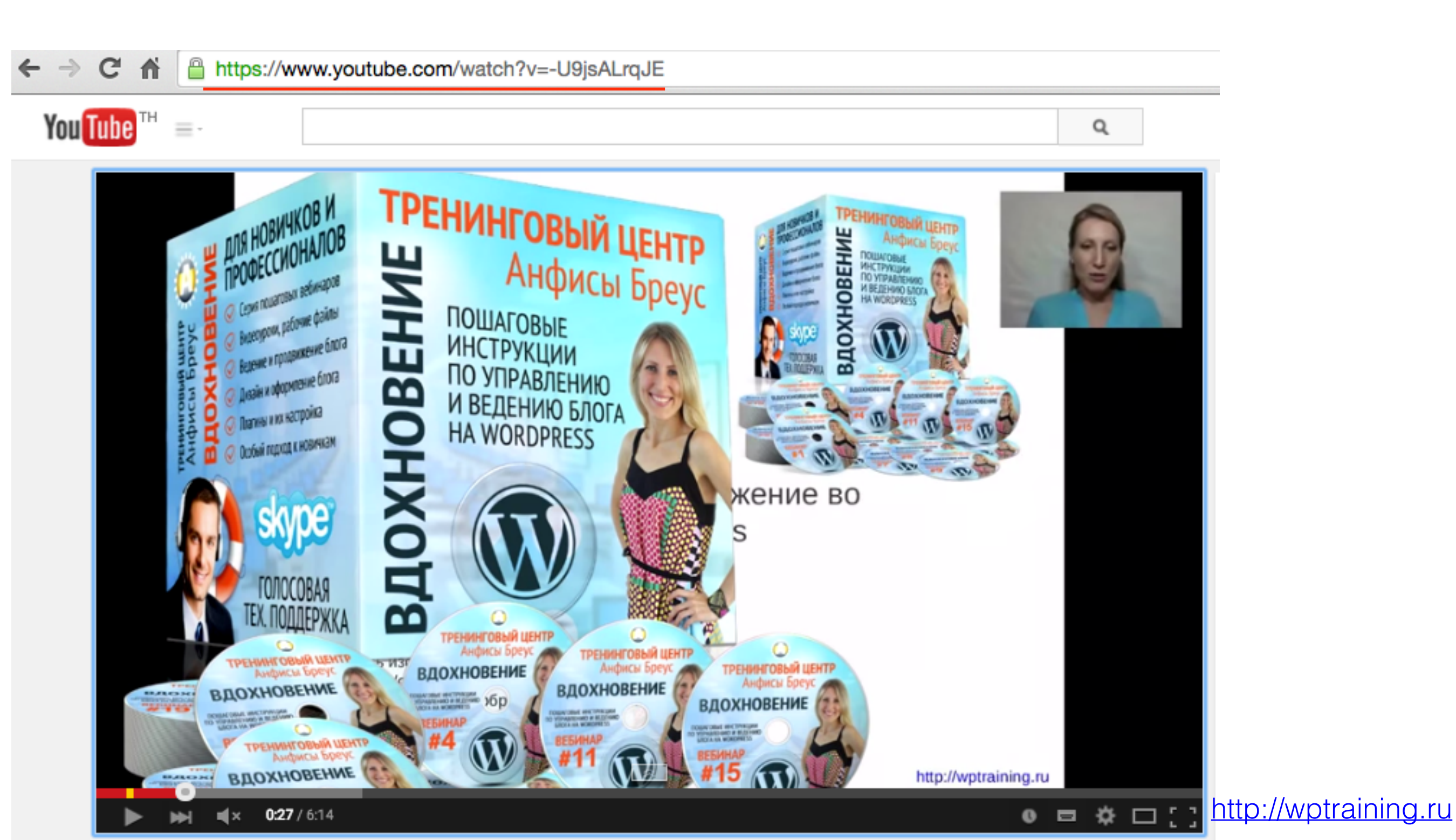

# **2. короткая для соц. сетей** https://**youtu.be/-U9jsALrqJE**

1. Под видео вкладка «Поделиться»

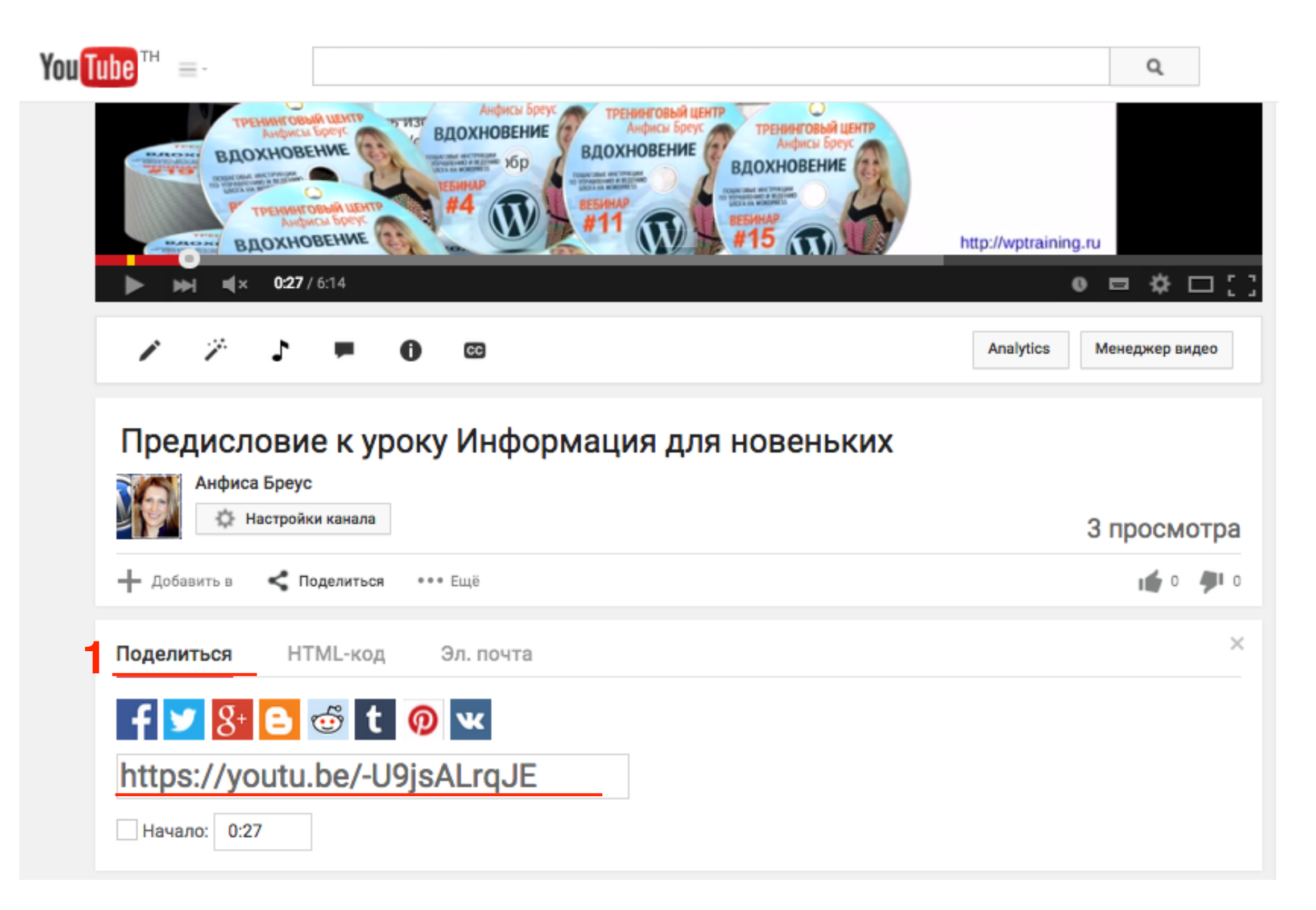

#### http://wptraining.ru

### 3. В коде iframe

#### https://www.youtube.com/embed/-U9jsALrqJE

| <b>fou Tube</b> ™ =-                                                                                                    |                                                                                                    | Q                                   |
|----------------------------------------------------------------------------------------------------|----------------------------------------------------------------------------------------------------|-------------------------------------|
|                                                                                                    | Анфисы Бреус<br>ВДОХНОВЕНИЕ<br>ВДОХНОВЕНИЕ<br>Станков и инжение<br>Станков и инжение<br>И инжение<br>И инжение<br>И инжение<br>И инжение<br>И инже | http://wptraining.ru                |
| / // J =                                                                                                    | <b>()</b> CC                                                                                                    | Analytics Менеджер видео            |
| Предисловие к ур<br>Анфиса Бреус<br>Настройки канала                                                                                                    | оку Информация для нове                                                                                                    | ньких                               |
|                                                                                                    | eee Eu                                                                                                    | з просмотра                         |
| Поделиться НТМL-код                                                                                                    | Эл. почта                                                                                                    | ×                                   |
| <iframe <="" height="360" th="" width="640"><th>src="https://www.youtube.com/embed/-U9jsALrqJ</th><th>E" frameborder="0" allowfullscreen&gt;</th></iframe> | src="https://www.youtube.com/embed/-U9jsALrqJ                                                                                                    | E" frameborder="0" allowfullscreen> |
|                                                                                                    | ЕЩЁ                                                                                                    |                                     |

### Ссылки на видео для вставки

1. В адресной строке браузера https://www.youtube.com/watch?v=-U9jsALrqJE

2. Короткая для соц. сетей https://youtu.be/-U9jsALrqJE

3. В коде iframe https://www.youtube.com/embed/-U9jsALrqJE

### Вставка ссылок по технологии oEmbed

http://wptraining.ru

### Вставка ссылок по технологии oEmbed

| Вставка видео с Youtube                                                                                             |           |       |  |  |  |  |  |
|----------------------------------------------------------------------------------------------------|-----------|-------|--|--|--|--|--|
| Постоянная ссылка: http://localhost:8888/wpform/ <mark>vstavka-video-s-youtube</mark> / Изменить Просмотреть запись |           |       |  |  |  |  |  |
| Добавить медиафайл                                                                                                  | Визуально | Текст |  |  |  |  |  |
| b i link b-quote del ins img ul ol li code more закрыть теги                                                        |           |       |  |  |  |  |  |
| В адресной строке браузера:                                                                                         |           |       |  |  |  |  |  |
| https://www.youtube.com/watch?v=-U9jsALrqJE Ссылка с адресной строки                                                |           |       |  |  |  |  |  |
| В коде iframe:                                                                                                    |           |       |  |  |  |  |  |
| <u>https://www.youtube.com/embed/-U9jsALrqJE</u> Ссылка из HTML-кода iframe                                         |           |       |  |  |  |  |  |
| Короткая ссылка для соц. сетей                                                                                      |           |       |  |  |  |  |  |
| https://youtu.be/-U9jsALrqJE Короткая ссылка для соц. сетей                                                         |           |       |  |  |  |  |  |

http://wptraining.ru

### Все ссылки отобразили видео

В адресной строке браузера:

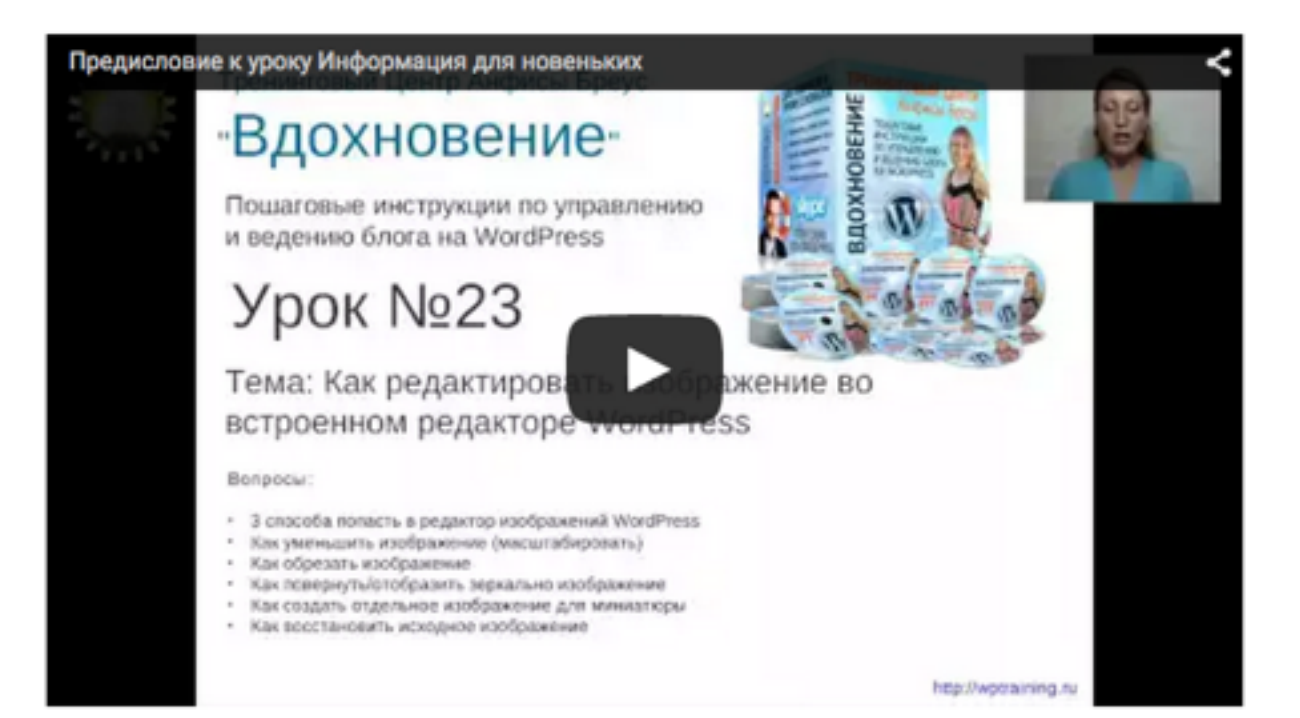

#### В коде iframe:

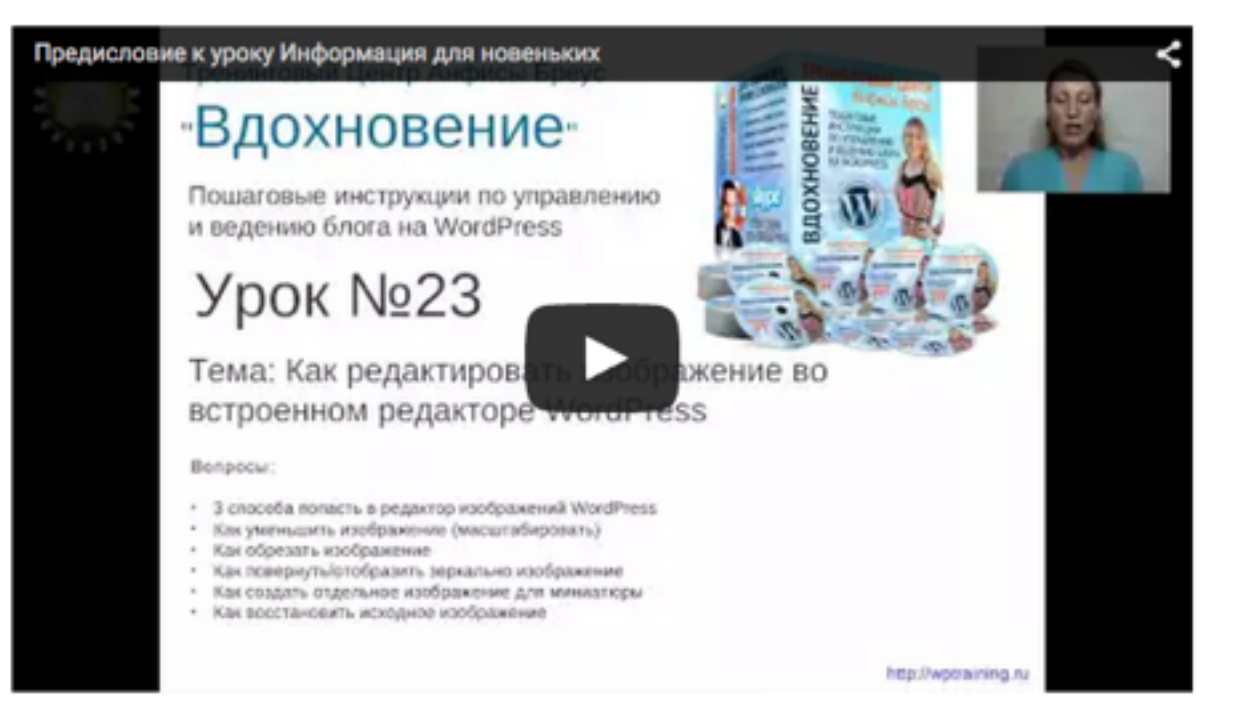

Короткая ссылка для соц. сетей

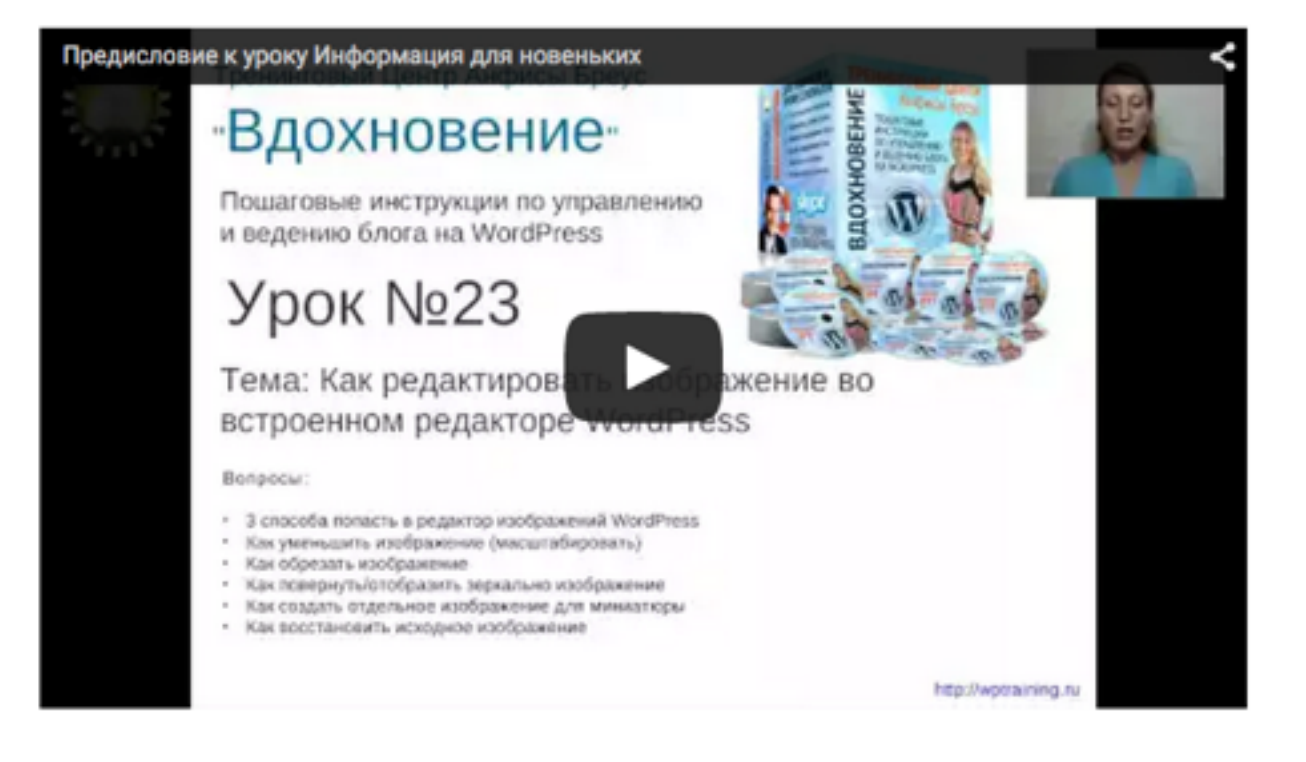

### Как выглядят видео вставки в коде HTML

WordPress распознал все ссылки с сгенерировала для каждой одинаковый **HTML-код iframe** с ссылкой для **embed** 

В адресной строке браузера:

▼

iframe width="640" height="360" src="https://www.youtube.com/embed/-U9jsALrqJE?feature=oembed"
frameborder="0" allowfullscreen>...</iframe>

B коде iframe:

▼

><iframe width="640" height="360" src="https://www.youtube.com/embed/-U9jsALrqJE?feature=oembed"
frameborder="0" allowfullscreen>...</iframe>

Короткая ссылка для соц. сетей

▼

iframe width="640" height="360" src="https://www.youtube.com/embed/-U9jsALrgJE?feature=oembed"
frameborder="0" allowfullscreen>...</iframe>

# Вставка ссылок с помощью shortcode [embed]...[/embed]

# Вставка ссылок по технологии shortcode [embed]...[/embed]

| Вставка видео с Youtube                                                                                      |           |       |  |  |  |  |
|----------------------------------------------------------------------------------------------------|-----------|-------|--|--|--|--|
| Постоянная ссылка: http://localhost:8888/wpform/ <mark>vstavka-video-s-youtube</mark> / Изменить Просмотрете | ь запись  |       |  |  |  |  |
| 🧐 Добавить медиафайл                                                                                         | Визуально | Текст |  |  |  |  |
| b i link b-quote del ins img ul ol li code more закрыть теги                                                 |           |       |  |  |  |  |
| В адресной строке браузера:                                                                                  |           |       |  |  |  |  |
| <pre>[embed width="300" height="150"]https://www.youtube.com/watch?v=-U9jsALrqJE[/emb</pre>                  | ed]       |       |  |  |  |  |
| В коде iframe:                                                                                               |           |       |  |  |  |  |
| [embed]https://www.youtube.com/embed/-U9jsALrqJE[/embed]                                                     |           |       |  |  |  |  |
| Короткая ссылка для соц. сетей                                                                               |           |       |  |  |  |  |
| <pre>[embed width="350" height="170"]https://youtu.be/-U9jsALrqJE[/embed]</pre>                              |           |       |  |  |  |  |

### Все ссылки отобразили видео с заданными размерами

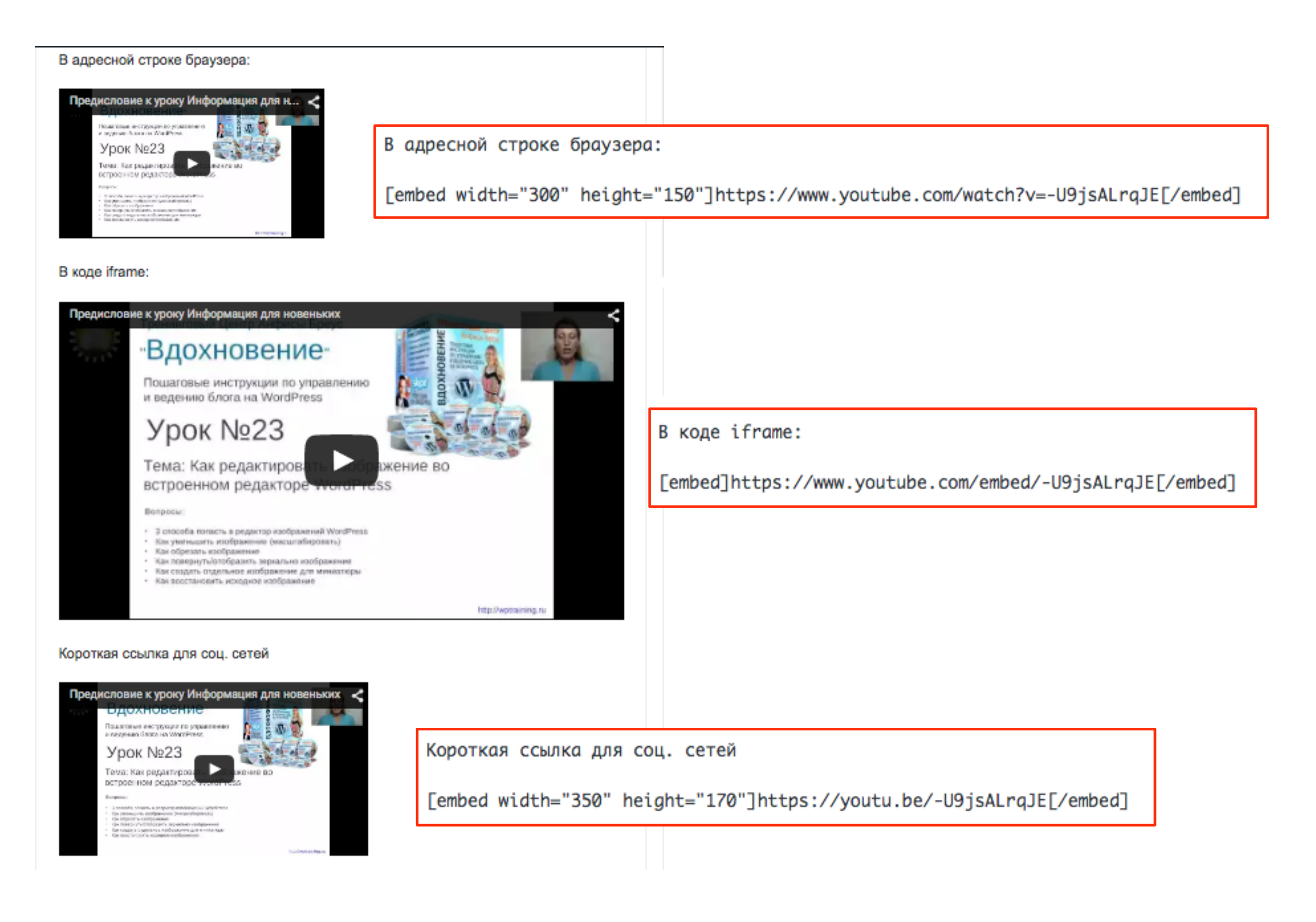

### Как выглядят видео вставки в коде HTML

WordPress распознал все ссылки с сгенерировала для каждой одинаковый **HTML-код iframe** с ссылкой для **embed** и с заданными размерами (ширина, высота)

В адресной строке браузера:

▼

><iframe width="300" height="169" src="https://www.youtube.com/embed/-U9jsALrqJE?feature=oembed"
frameborder="0" allowfullscreen>...</iframe>

B коде iframe:

▼

iframe width="640" height="360" src="https://www.youtube.com/embed/-U9jsALrqJE?feature=oembed"
frameborder="0" allowfullscreen>...</iframe>

Короткая ссылка для соц. сетей

▼

iframe width="350" height="197" src="https://www.youtube.com/embed/-U9jsALrqJE?feature=oembed"
frameborder="0" allowfullscreen>...

### Вставка ссылок с помощью HTML-кода iframe

1. Открыть видео для просмотра

2.Под видео перейти во вкладку «HTML-код»

3. Скопировать код ниже

You Tube TH Q =-A. HULLEPXKA РЕНИНГОВЫЙ ЦЕНТР ВДОХНОВЕНИЕ ТРЕНИНГОВЫЙ ЦЕНТ ВДОХНОВЕНИЕ ВДОХНОВЕНИЕ 1 **ВДОХНОВЕНИЕ** AHFORNIA LIEHTP Proprieta POG ВДОХНОВЕНИЕ http://wptraining.ru ● ■ ☆ □ [] 0:27 / 6:14 l x Analytics Менеджер видео CC Предисловие к уроку Информация для новеньких Анфиса Бреус Настройки канала 3 просмотра < Поделиться Добавить в **0** ••• Ещё 0 Поделиться 2 НТМL-код Эл. почта <iframe width="640" height="360" src="https://www.youtube.com/embed/-U9jsALrqJE" frameborder="0" allowfullscreen></iframe> EЩË

Скопировать код iframe на Youtube

×

Вставить код iframe в запись на блоге

1. Открыть запись на блоге для редактирования,

или создать новую

2.Переключить редактор в режим «**Текст**»

3.Вставить скопированный код

| Редактировать запись добавить новую                                                                                  |             |                |
|----------------------------------------------------------------------------------------------------|-------------|----------------|
| Вставка видео с Youtube                                                                                              |             |                |
| Постоянная ссылка: http://localhost:8888/wpform/ <mark>vstavka-video-s-youtube</mark> / Изменить Просмотреть         | запись      |                |
| Добавить медиафайл                                                                                                   | Визуально   | Текст          |
| b <i>i</i> <u>link</u> b-quote <del>del</del> ins img ul ol li code more закрыть теги                                |             |                |
| Код iframe:                                                                                                    |             |                |
| <iframe <br="" height="360" src="https://www.youtube.com/embed/-U9jsALrqJE" width="640">allowfullscreen&gt;</iframe> | frameborder | r="0" <b>3</b> |
|                                                                                                    |             |                |

### Расширенные настройки HTML-кода iframe

Открыть видео для просмотра
 Под видео перейти во вкладку «HTML-код»
 Нажать на слово «Еще»

#### Открыть дополнительные настройки кода

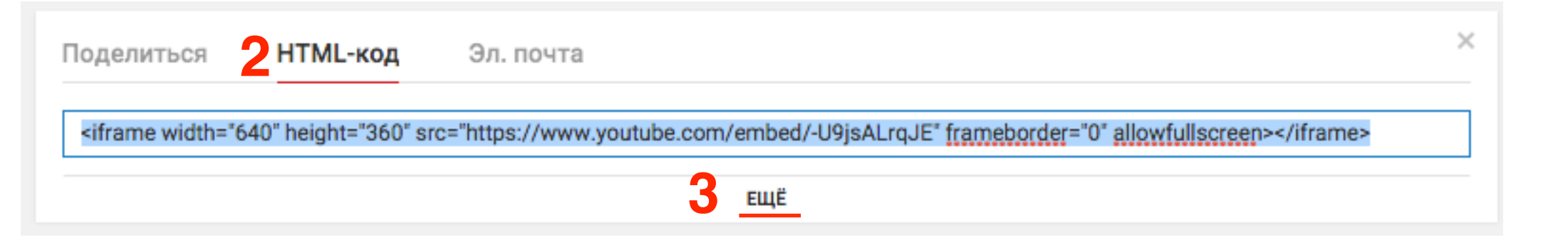

#### Указать или отключить опции

1.Размер видео

2. Похожие записи - после просмотра на экране

появляются скриншоты похожих видео

- 3. Панель управления строка появляются внизу
- 4. Название видео верхняя строка на плеере

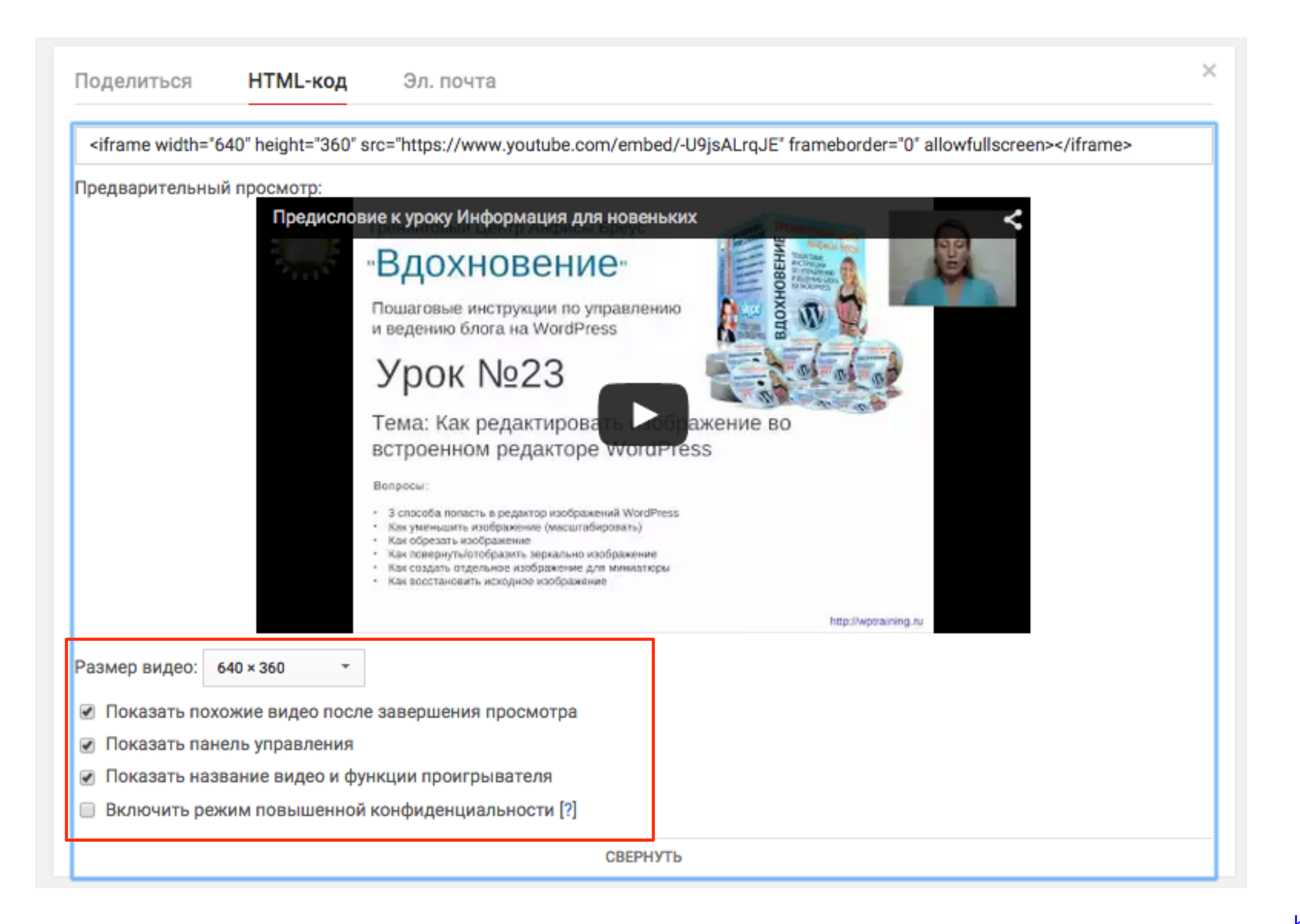

#### 1.Скопировать код

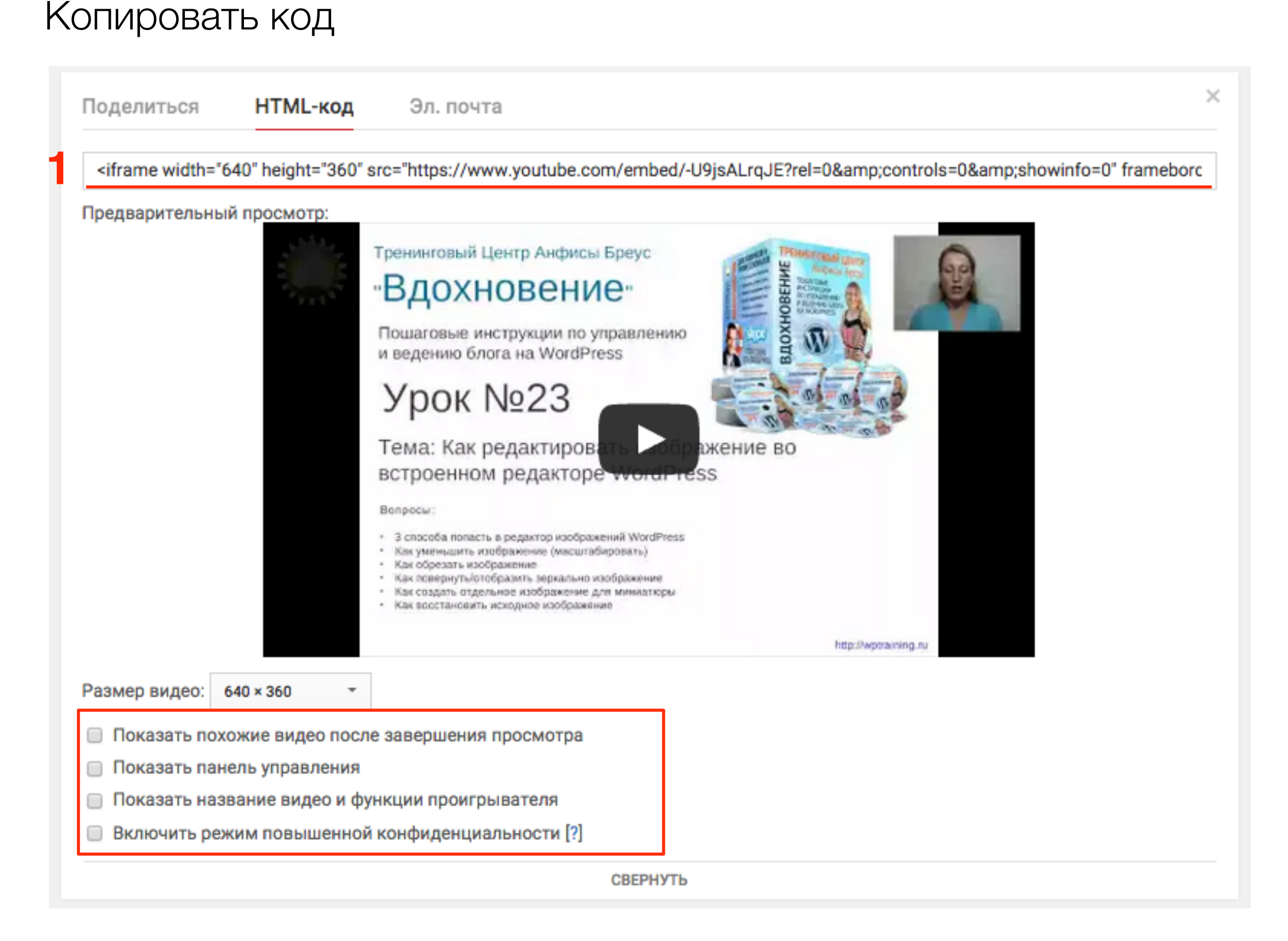

#### http://wptraining.ru

Вставить код

#### 1. Вставить код в запись на блоге

Редактировать запись добавить новую Вставка видео с Youtube Постоянная ссылка: http://localhost:8888/wpform/vstavka-video-s-youtube/ Изменить Просмотреть запись 🧐 Добавить медиафайл Визуально Текст link b-quote img li ul ol i <del>del</del> ins b code more закрыть теги Код iframe: <iframe width="640" height="360" src="https://www.youtube.com/embed/-U9jsALrqJE?</pre> rel=0&controls=0&showinfo=0" frameborder="0" allowfullscreen></iframe>

### Дополнительные параметры HTML-кода iframe

### HTML-код iframe с дополнительными параметрами

<iframe width="640" height="360" src="https://
www.youtube.com/embed/-U9jsALrqJE?
rel=0&amp;controls=0&amp;showinfo=0"
frameborder="0" allowfullscreen></iframe>

### https://www.youtube.com/embed/-U9jsALrqJE? rel=0&controls=0&showinfo=0

rel=0 - отключены похожие видео controls=0 - отключен показ нижней панели управления showinfo=0 - отключен показ верхней панели & - разделитель между параметрами

https://developers.google.com/youtube/player\_parameters?hl=ru

### autoplay - значение 0 или 1

autoplay=1 - видео начинается автоматически autoplay=0 - видео начинается, когда пользователь нажимает на кнопку Play

https://developers.google.com/youtube/player\_parameters?hl=ru

### color - значение: red и white

Цвет прослушенной части видео

### color=white

### color=red

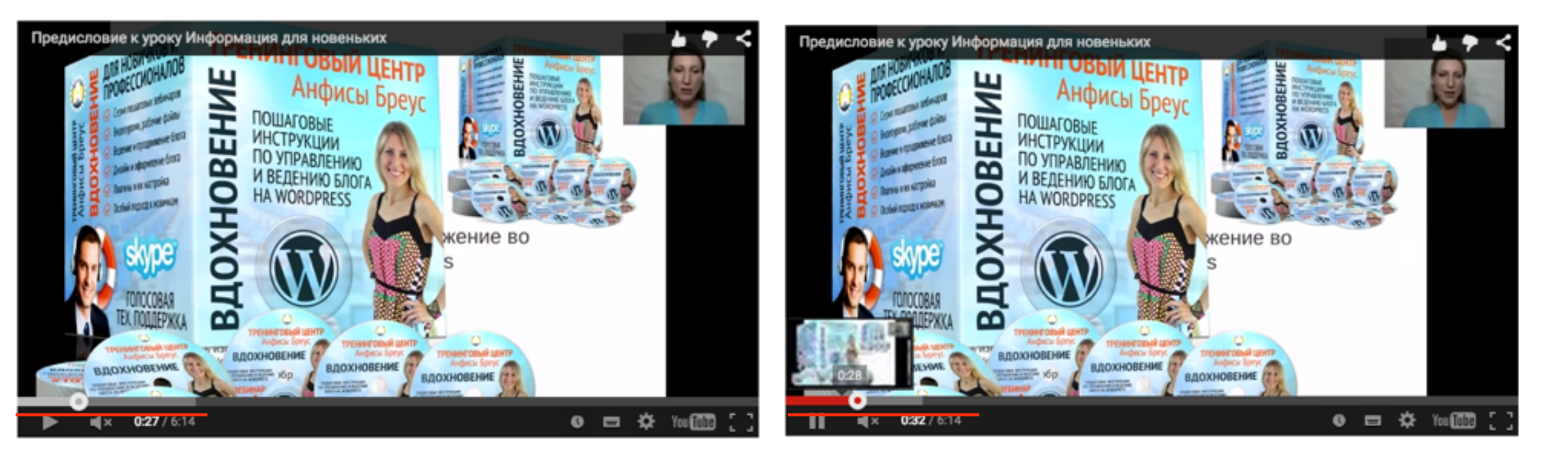

https://developers.google.com/youtube/player\_parameters?hl=ru

### controls - значение: 0 и 1

Нижняя панель управления видео. По умолчанию 0

### controls=0

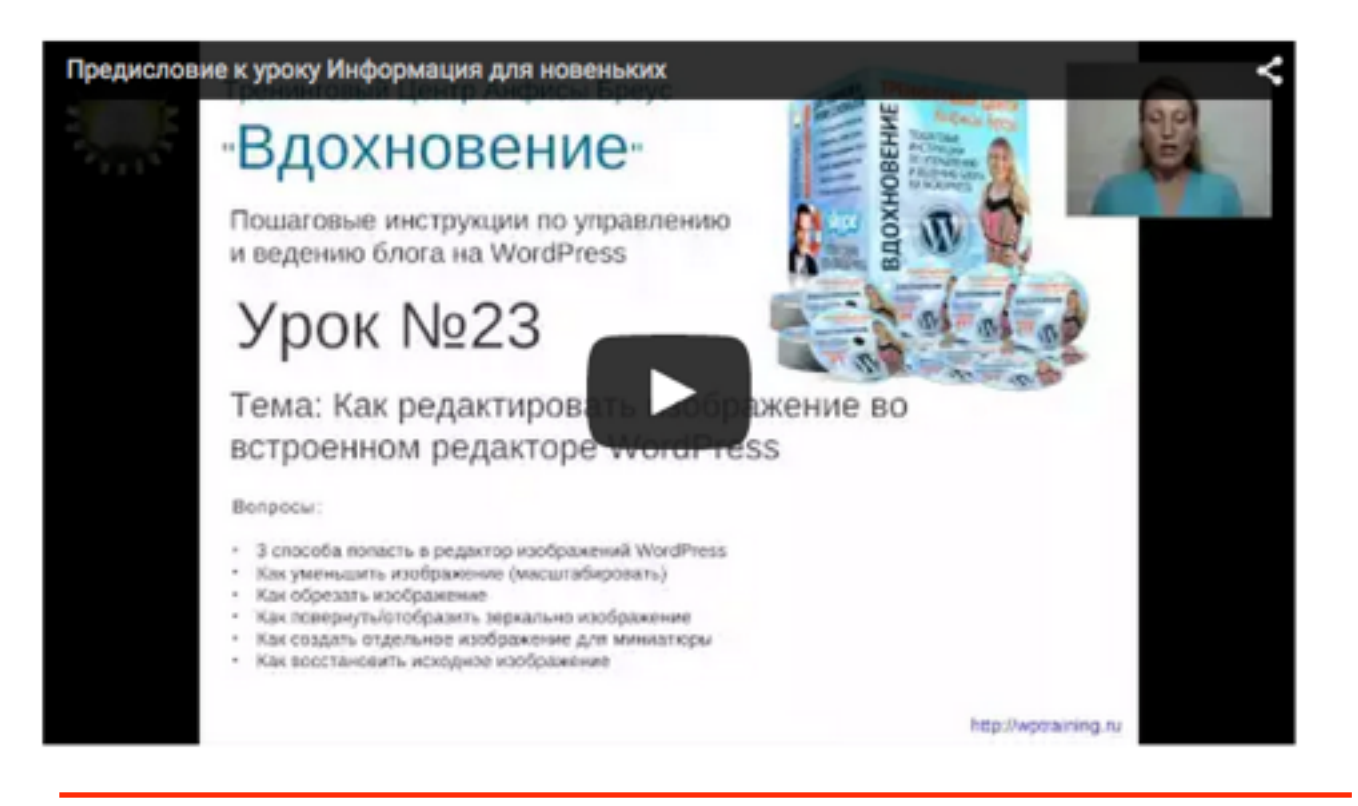

### controls=1

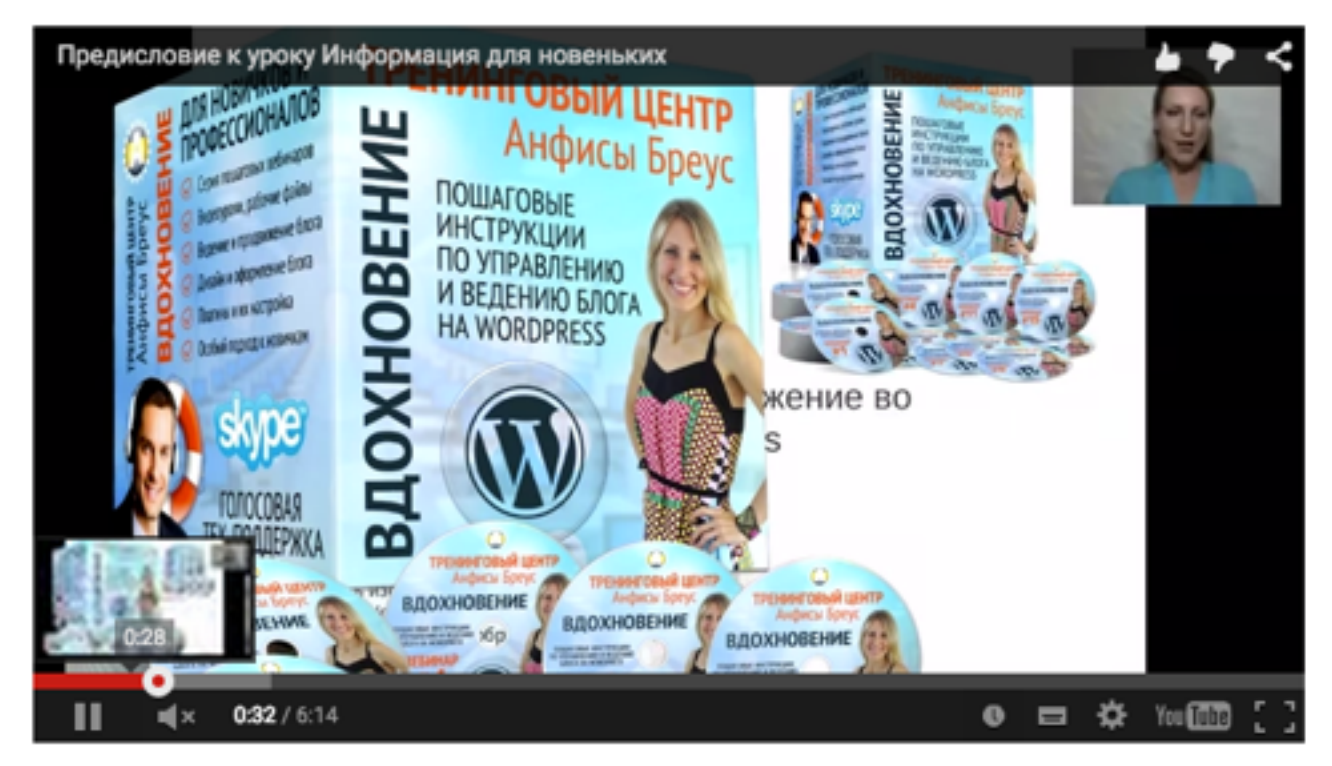

https://developers.google.com/youtube/player\_parameters?hl=ru

## playlist - значение: id видео

Список ID видео разделенные запятыми

### playlist=zEJI72Vgmlw,b8rRhFLaZAI,JwaAyhR0qcY

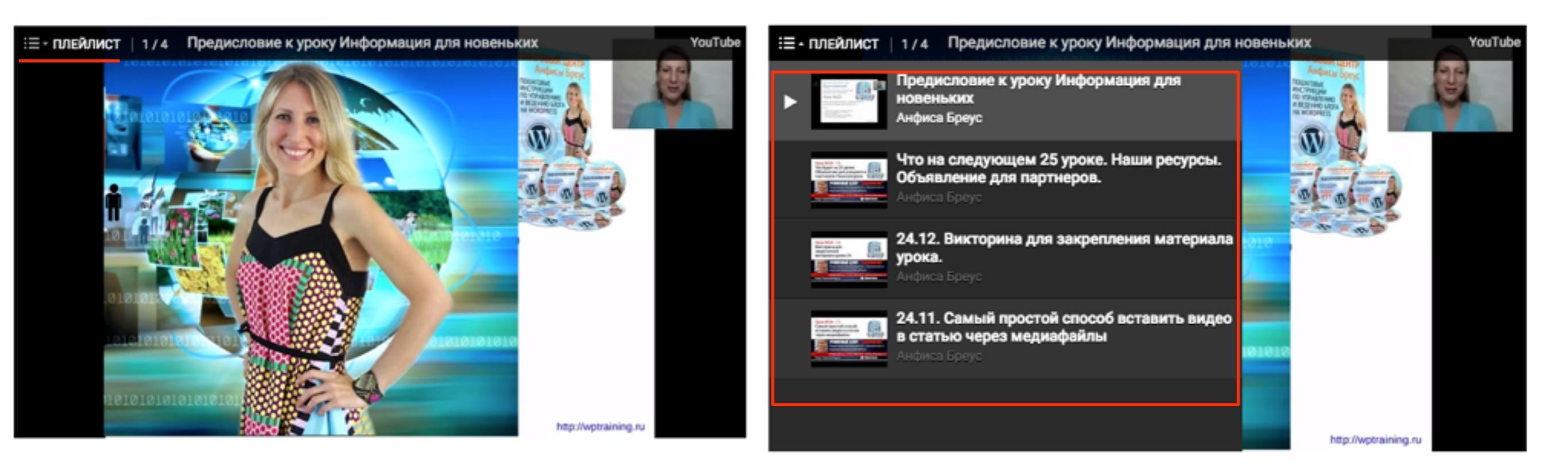

https://developers.google.com/youtube/player\_parameters?hl=ru

### theme - значения: dark и light

Светлая или темная полоса управления внизу

### theme=light

### theme=dark

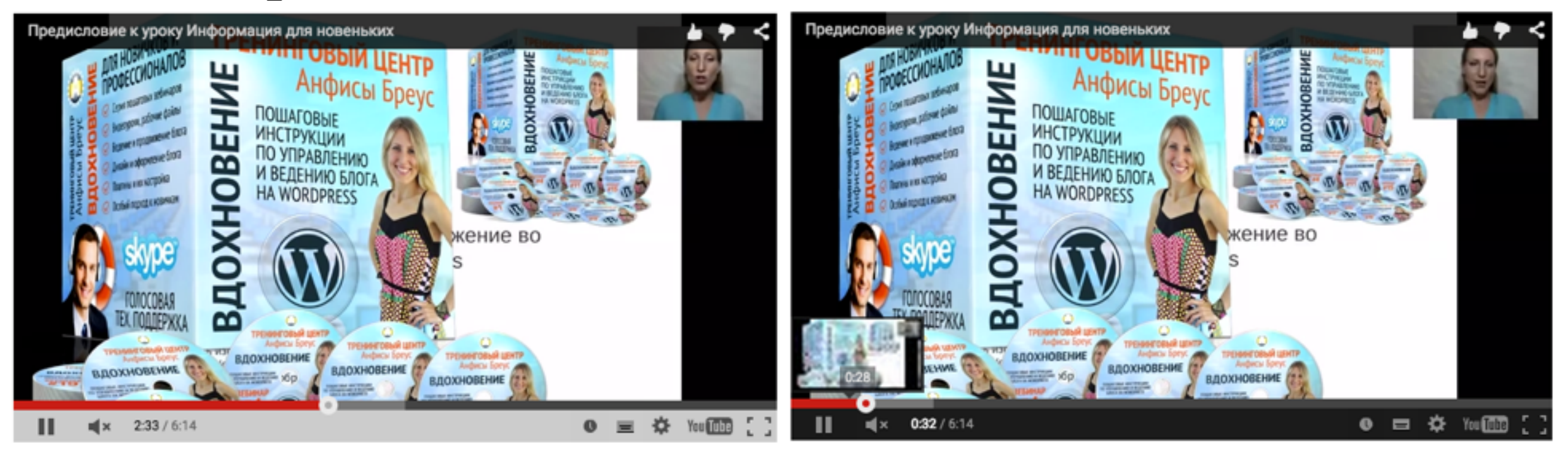

https://developers.google.com/youtube/player\_parameters?hl=ru

### showinfo - значения: 1 и 0

Показывать или нет верхнуюю панель с название видео

### showinfo=0

### showinfo=1

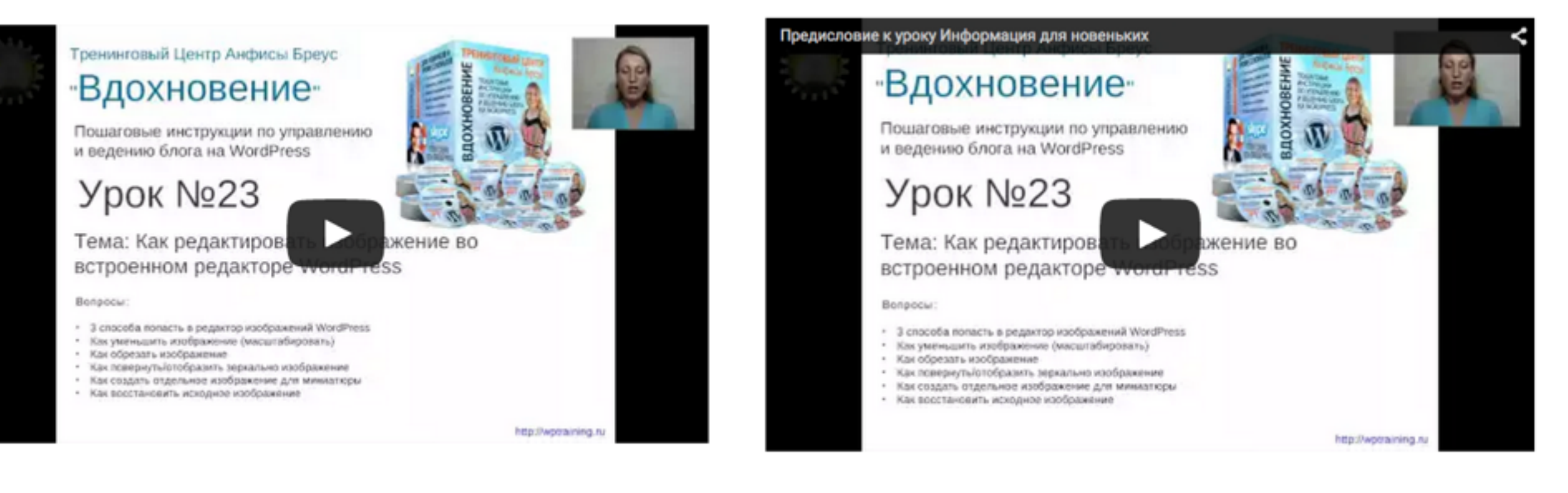

### Викторина

http://wptraining.ru

Вы хотите взять код для вставки видео с Youtube, но во вкладке «HTML-код» видите следующую запись:

| Поделиться        | НТМL-код        | Эл. почта | × |
|-------------------|-----------------|-----------|---|
| Встраивание запре | щено пользовате | лем       |   |

В чем причина?

- 1. Ограничен доступ в настройках видео
- 2. Убрана галочка в настройках «Разрешить встраивание видео»
- 3. Видео еще не доступно для просмотра

#### 1. Разрешить встраивание видео

| Поделиться                          | НТМL-код | Эл. почта | × |  |
|-------------------------------------|----------|-----------|---|--|
| Встраивание запрещено пользователем |          |           |   |  |

### 2. Доступ ограничен

| Предупреждение о содержании                           |  |  |  |  |  |
|-------------------------------------------------------|--|--|--|--|--|
| Если владелец предоставил вам доступ, выполните вход. |  |  |  |  |  |
| Автор ограничил доступ к видео.                       |  |  |  |  |  |
|                                                       |  |  |  |  |  |

1.Зайти в «Менеджер видео»
2.Напротив видео нажать на Изменить и выбрать «Информация и настройки»

| Ви, | део                                                                                                    | 1                                                                 |                                                                                                    |
|-----|----------------------------------------------------------------------------------------------------|-------------------------------------------------------------------|----------------------------------------------------------------------------------------------------|
|     | <b>Действия -</b> Добави                                                                                                    | ИТЬ В                                                             |                                                                                                    |
|     | And the second second s                              | Предисловие к уроку Информ<br>4 июня 2015 г., 17:17<br>Изменить – | ация для новеньких HD 🛞                                                                                  |
|     | Уран WOA - 18.<br>Что будет на 25 урона.<br>Объязление для учащинот и<br>партнеров. Какие рекурск.<br>Применя и станата и станата и<br>на станата и станата и станата и<br>на станата и станата и станата и<br>станата и станата и станата и станата и<br>на станата и станата и станата и станата и<br>станата и станата и станата и станата и станата и<br>станата и станата и станат | Информация и настройки<br>Улучшить видео<br>Звук<br>Аннотации     | 2<br>1 ресурсы. Объявление для партнеров. НD 🛞<br>2 июня 2015 г., 20:30<br>ление для рекламы этого видео |
|     | Уран МОА - 12.<br>Виссорина для<br>закретнами<br>материала урока 24.<br>Подмартнами<br>материала урока 24.<br>Подмартнами<br>материала урока 24.<br>Подмартнами<br>материала урока 24.<br>Подмартнами<br>материала урока 24.<br>Подмартнами<br>материала урока 24.<br>Подмартна и подмартна<br>материала урока 24.<br>Подмартна и подмартна<br>материала урока 24.<br>Подмартна и подмартна<br>материала урока 24.                                                                                                    | Подсказки<br>Субтитры<br>Скачать файл MP4<br>Продвижение          | а материала урока. НD 🛞<br>2 июня 2015 г., 20:00<br>ление для рекламы этого видео                        |
|     | Урок W24 - 11.<br>Саный простой клособ<br>вставить видео в статько<br>через медиофийны<br>Инанания СССР                                                                                                    | Удалить                                                           | вить видео в статью через медиафайлы HD (<br>2 июня 2015 г., 19:30                                       |

#### 1. Разрешить встраивание видео

Основная информация Монетизация Расширенные настройки Комментарии Категория Разрешить комментарии Одобренные -Образование Разрешить пользователям просматривать рейтинг этого видео Место съемки Поиск Лицензия и права собственности 🕼 Лицензия Creative Commons - с указанием автор... Язык видео Распространение Русский \* 🖲 Везде Открыть доступ к этому видео на всех платформах Дата записи На коммерческих платформах Сегодня Открыть доступ к этому видео только на коммерческих платформах 🕼 Статистика видео Причина отсутствия субтитров 🕼 🗸 Показывать всем статистику на странице просмотра видео 🚳 Выберите... 3D-видео Настройки распространения Нет предпочтений -Разрешить встраивание видео 🚱 🗸 Уведомлять подписчиков 🚳 Заявление о контенте В этом видео есть продакт-плейсмент или прямая реклама. 🔞 Ограничения по возрасту Включить ограничение по возрасту 🕼

### 2. Доступ ограничен

#### Предисловие к уроку Информация для новеньких

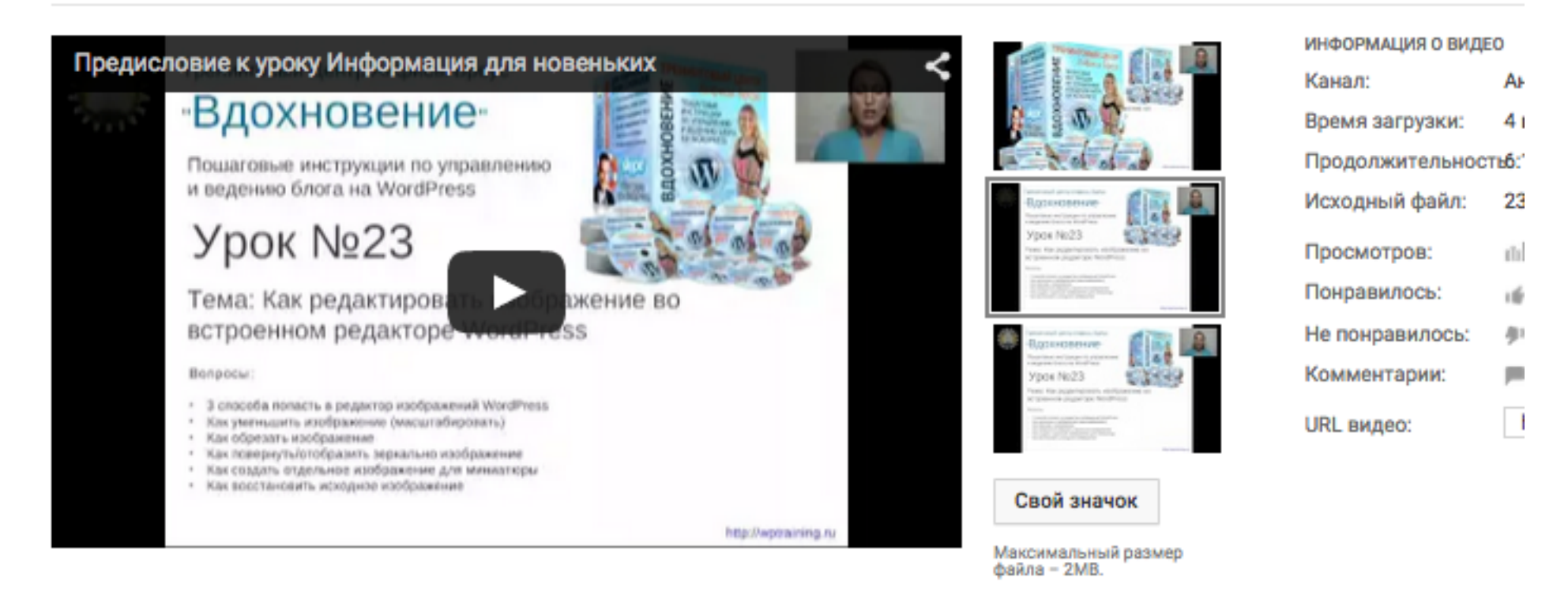

| Основная информация                                                          | Монетизация                                              | Расширенные настройки  |                                              |  |
|------------------------------------------------------------------------------|----------------------------------------------------------|------------------------|----------------------------------------------|--|
| Предисловие к уроку Инс                                                      | формация для нове                                        | Ограниченный доступ    |                                              |  |
| С 15 декабря 2011 года о<br>около 3000 пользовател<br>Учебный центр дарит со | бучение в клубе про<br>ей шаблона.<br>временные знания и | ошли<br>и вдохновение! | + Добавьте имена, круги или адреса эл. почты |  |
| - A- X                                                                       | - B                                                      | /                      | + Добавить в плейлист                        |  |
| anfisabreus 🗙 WordF                                                          | Press × миниатю                                          | pa ×                   |                                              |  |

Вы вставляете в запись видео. Какую ссылку Вы будете использовать?

- 1. https://www.youtube.com/watch?v=-U9jsALrqJE
- 2. https://www.youtube.com/embed/-U9jsALrqJE
- 3. https://youtu.be/-U9jsALrqJE

Вы хотите изменить размер видео в записи. Какой тип вставки видео Вы будете использовать?

- 1. oEmbed вставляется просто ссылка
- 2. Shortcode [embed]...[/embed] ссылка вставляется между тегами embed
- 3. HTML-код iframe

Вы хотите изменить размер видео в записи. Какой тип вставки видео Вы будете использовать?

- 1. oEmbed вставляется просто ссылка
- 2. Shortcode [embed]...[/embed] ссылка вставляется между тегами embed
- 3. HTML-код iframe

### Какой код вставки embed правильный?

- 1. [embed]https://www.youtube.com/watch?v=-U9jsALrqJE[/embed]
- 2. [embed src="https://www.youtube.com/watch?v=-U9jsALrqJE"]
- 3. [embed width=«300» height=«150»]https://www.youtube.com/ watch?v=-U9jsALrqJE[/embed]

Вы хотите больше управления плеером. Какой метод вставки видео Вы выберите?

- 1. iframe код из Youtube
- 2. shortcode [embed]...[/embed]
- 3. oEmbed просто ссылка

Вы хотите, чтобы в плеере не отображалась панель управления внизу. Какой параметр Вы будете использовать в коде?

- 1. autoplay
- 2. controls
- 3. showinfo

Вы хотите, чтобы в плеере не отображалась панель управления внизу. Какой параметр Вы будете использовать в коде?

- 1. autoplay
- 2. controls
- 3. showinfo

Вы хотите использовать несколько параметров в коде iframe. Каким знаком Вы из будете разделять?

- 1. &
- 2. &
- 3.

Урок №26

Тема: Загрузка видео на Vimeo, вставка видео с Vimeo в статью, редактирование кода видео

(сложность 1, 2)

#### Вопросы

- · Как загрузить видео на Vimeo
- · Как скопировать код вставки с Vimeo
- З способа вставки видео с Vimeo в запись (shortcode embed, технология oEmbed, HTML код iframe)
- · Как редактировать HTML код вставки
- · Как регулировать размер видео с помощью вставки shortcode

### Четверг, 02 июля, в 18.45

# Ресурсы

#### http://wptraining.ru

записи вебинаров, план и расписание занятий

#### http://wpwebinar.ru

вход на вебинары, скидка для участников

#### http://anfisabreus.ru/blog

записи вебинаров, обсуждение, вопросы, предложения

#### http://vk.com/blognawordpress

группа в контакте, обсуждение, вопросы, предложения

### https://vk.com/wpblog.club

Подписка на мероприятния